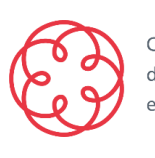

Consiglio Nazionale dei Dottori Commercialisti e degli Esperti Contabili

Fondazione Nazionale dei Commercialisti

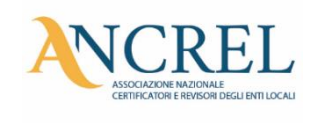

GUIDA

# GUIDA ALL'UTILIZZO DEI DOCUMENTI ALLEGATI AL PARERE DELL'ORGANO DI REVISIONE AL BILANCIO DI PREVISIONE 2025-2027

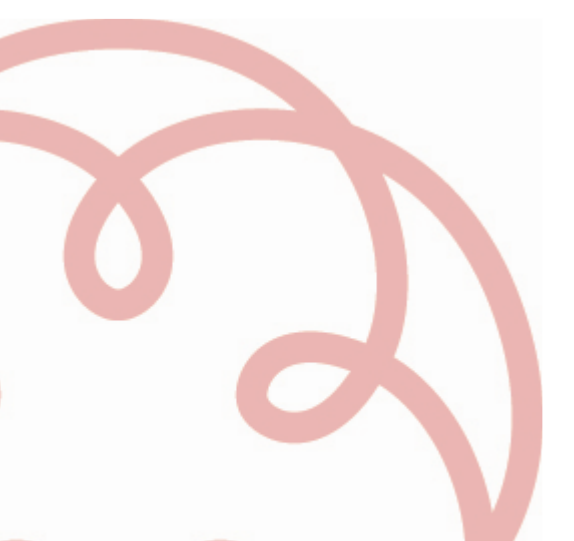

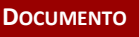

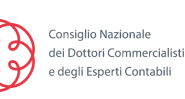

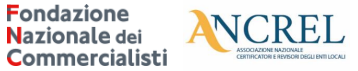

Fondazione

## GUIDA ALL'UTILIZZO DEI DOCUMENTI WORD E EXCEL

Il parere dell'Organo di Revisione sulla proposta di bilancio di previsione 2025-2027 è disponibile in un file .ZIP al cui interno sono presenti i seguenti files:

- Testo word (Parere Bilancio Previsione 2025-2027.doc)
- Cartella Excel (TabPrev2025-2027.xls) ٠

oltre alle check list.

### **ATTENZIONE:**

Nel testo Word le tabelle NON sono più collegate al file Excel per ovviare a problemi di compatibilità con gli applicativi office che creavano problemi nei collegamenti e negli aggiornamenti delle tabelle e per ridurre i tempi di latenza e la dimensione del file Word.

Nel testo Word è indicato solamente l'identificativo della tabella (ad esempio)

#### **TABELLA 5**

che richiama la corrispondente tabella nel file Excel, senza alcun collegamento.

Si consiglia, quindi, di completare le tabelle nel file Excel e poi con la semplice funzione COPIA + INCOLLA inserire nel documento Word le tabelle del file Excel.

E' possibile, quale ulteriore opzione, inserire nel documento Word le tabelle prodotte nel file Excel anche come "immagine".

**N.B.** E' sempre possibile, come negli anni precedenti, copiare la tabella che si desidera riportare nel file word selezionandola dal file Excel, posizionarsi nel file Word, selezionare "incolla speciale", "incolla collegamento" e poi selezionare "foglio di lavoro Excel oggetto" e la tabella verrà riportata nel file Word e sarà collegata con la corrispondente tabella Excel.

#### <u>Ulteriori avvertenze</u>

Si consiglia, ad ogni modifica del testo Word, di aggiornare il sommario (aggiorna solo i numeri di pagina): posizionare il mouse su sommario e quindi con il tasto destro selezionare in sequenza:

| Ж  | Taglia                                    |
|----|-------------------------------------------|
|    | Copia                                     |
| 2  | Inc <u>o</u> lla                          |
| 3  | Aggiorna campo                            |
|    | <u>M</u> odifica campo                    |
|    | <u>Attiva o disattiva codici di campo</u> |
| Α  | C <u>a</u> rattere                        |
| Ξī | Paragraf <u>o</u>                         |
| Ξ  | Elenchi puntati                           |
| 1  | Elenchi <u>n</u> umerati                  |

Tutti i suggerimenti, i richiami per memoria, i testi alternativi, sono **segnalati con un diverso colore** per rammentare la necessità di **cancellare o effettuare la scelta**. Per rendere il testo omogeneo si consiglia di utilizzare la funzione "**Copia + Incolla formato**":

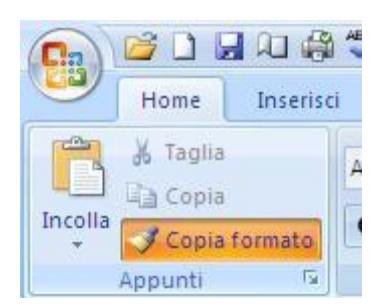